# Ohjeet Seuratalon vakiovuorohakuun

Timeworks

Järvenpään kaupunki

2025

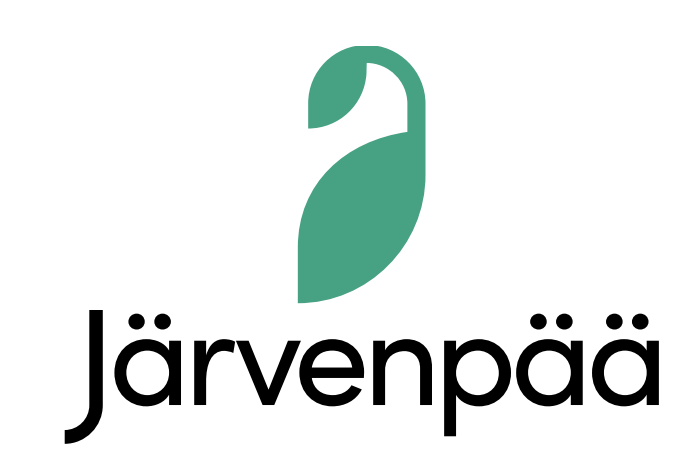

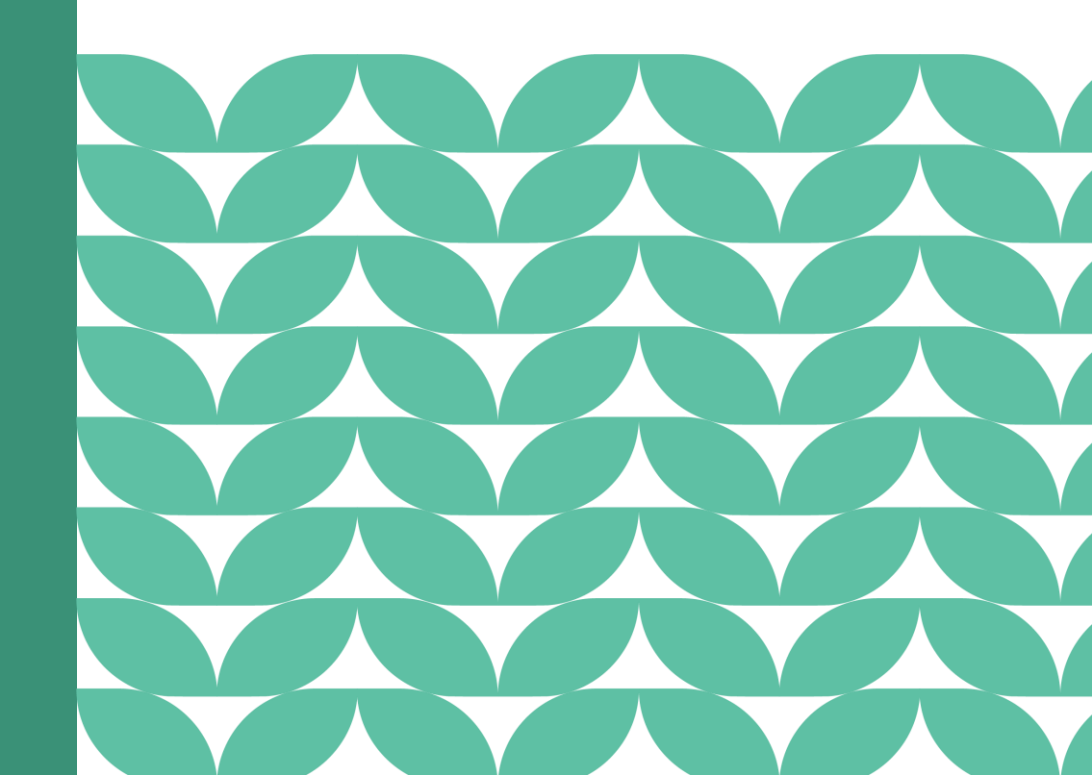

## Infoa vakiovuorojen hakemisesta

- Vakiovuoro on koko tai lähes koko toimintakauden mittainen toistuva varaus.
- Vakiovuorot haetaan nettisivuilla mainittuina hakuaikoina Timeworks-tilavarausjärjestelmän kautta, **Vuorohakemus -lomakkeella**.
- Vakiovuoron kausi mitoittaa haetut vuorot **automaattisesti koko kauden ajalle**. Ilmoita poikkeukset hakemuksen lisätiedoissa.

Toimintakausi = kausi, jolloin vakiovuorot toteutuvat

Hakuaika = aikaväli, jolloin vakiovuorot haetaan tulevalle toimintakaudelle

Hakukausi = nimetty hakuaika varausjärjestelmässä, johon on liitetty kyseistä hakuaikaa ja toimintakautta koskevat tilat/paikat

Nämä ohjeet käsittävät vain vakiovuorohakutoiminnon.

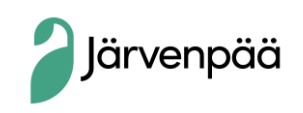

## Hakijan vastuulla

- Myönnetyn vuoron vastaanotto tai hylkäys
- Myönnetyn vuoron tietojen tarkistaminen
- Oikean vastuuhenkilön ilmoittaminen vuorolle
- Tarpeettomien vuorojen peruminen

Huom!

Hae asiointirooli ajoissa ennen hakuajan päättymistä. Lisätietoa seuraavilla sivuilla.

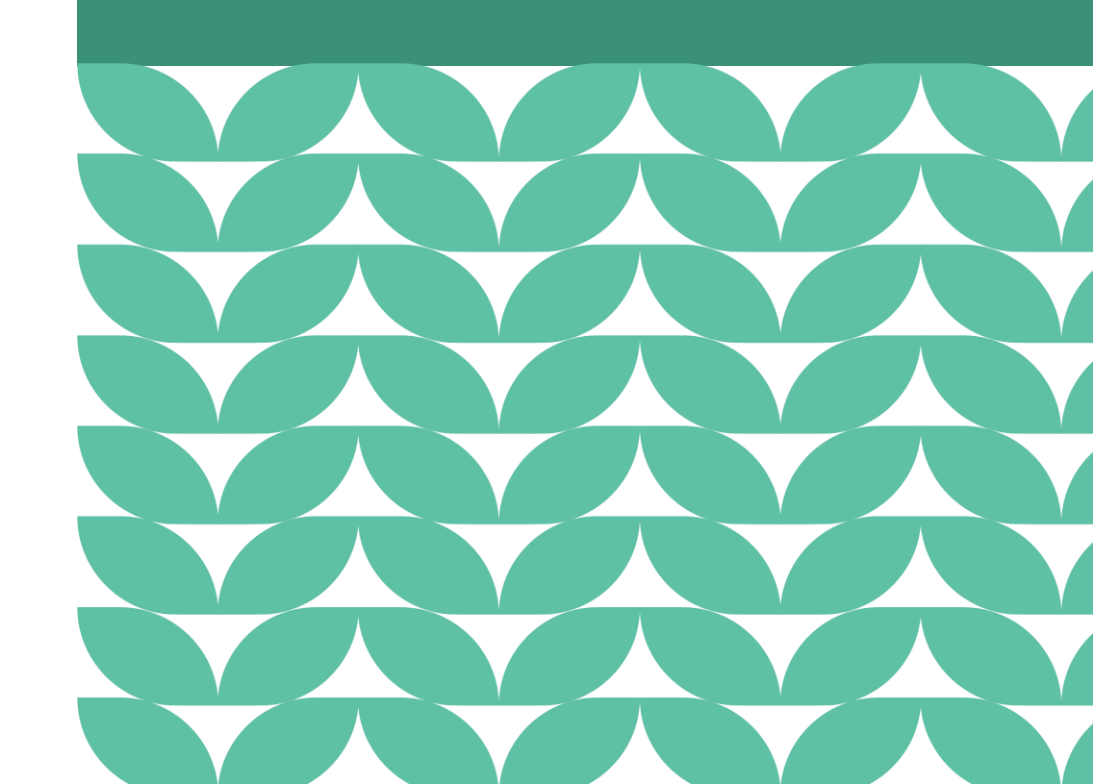

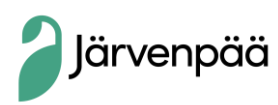

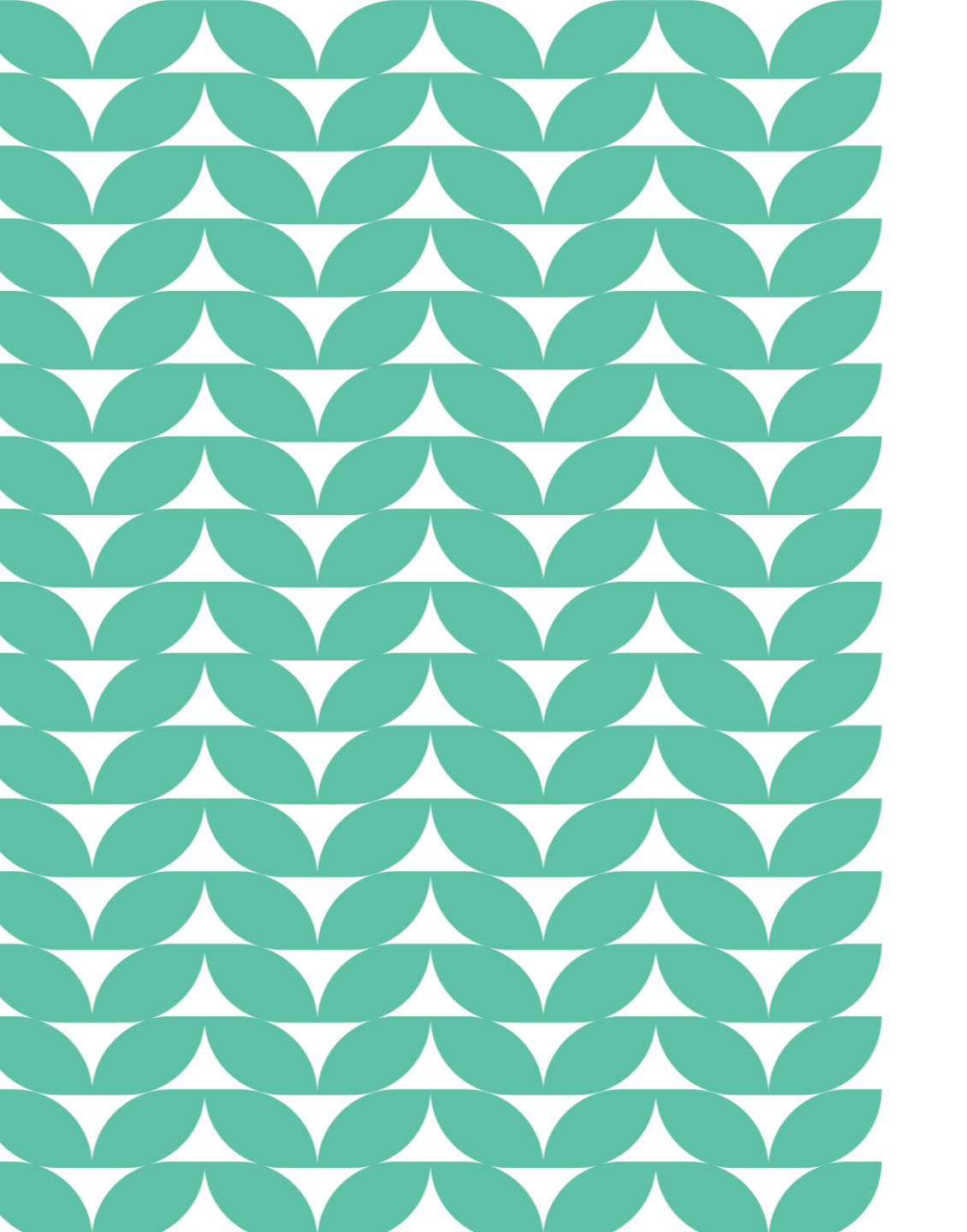

## Vakiovuoron haku vaiheittain

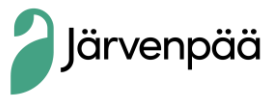

## Näin pääset alkuun

- Varauspalvelun osoite: <u>https://jarvenpaa.timeworks.fi/shop</u>
- **Sisäänkirjautuminen** tapahtuu klikkaamalla sivuston yläreunasta *"Kirjaudu sisään"* ja sen jälkeen tunnistautumalla Suomi.fi –tunnistautumisella (verkkopankkitunnukset tai mobiilivarmenne)
- Kirjautumisen jälkeen voit varata vuoroja joko yksityishenkilönä itsellesi TAI seuran/yhdistyksen asiointiroolilla edustettavalle taholle.
   Kun haet vuoroja seuralle tai yhdistykselle, tulee sinun siis ensin hakea asiointirooli kyseiselle taholle (ohjeet alla ja seuraavalla sivulla).

Hae asiointiroolia varauspalvelussa, ajoissa ennen hakuajan päättymistä. Löydät asiointiroolin hakutoiminnon varauspalvelun *Omat tiedot → Asiointiroolit* -osiosta.

Seuran/Yhdistyksen sisäisesti kannattaa sopia tietty henkilö, joka vastaa vuorojen hausta ja hakee asiointiroolin.

Asiointiroolia käyttävä henkilö vastaa tällöin vuorojen hausta, ajantasaisuudesta ja oikeista tiedoista.

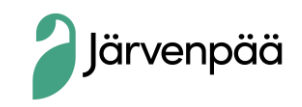

### Omat tiedot

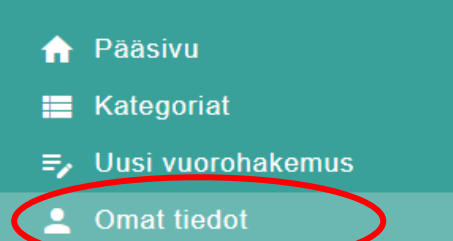

Järvenpää

| OMAT VARAUKSET       | ODOTTAVAT VARAUKSET | OMAT HAKEMUKSET              | YHTEYSTIEDOT     | ASIOINTIROOLIT   |   |       |
|----------------------|---------------------|------------------------------|------------------|------------------|---|-------|
|                      |                     |                              |                  |                  |   |       |
| MYÖNNETYT ASIO       | INTIROOLIT          |                              |                  |                  |   |       |
| Organisaatio         |                     | Kuvaus                       |                  | Rooli            |   |       |
| Testing organisaatio | Jos sinull          | <mark>a on myönnett</mark> y | <mark>/jä</mark> | Luku ja käyttö   | ; | ×     |
|                      | asiointiro          | oleia ne näkvy               | ät tässä         |                  |   | 2 / 2 |
|                      |                     | oleju, he haky               |                  |                  |   | 1/1   |
|                      | Voit olla -         | asiointiroolissa             | myös usea        | ille toimijalle. |   |       |
| HAETUT ASIOINTI      | ROOLIT              |                              |                  |                  |   |       |
| Organisaatio         |                     | Kuvaus                       |                  | Rooli            |   |       |
| Ei rivejä            |                     |                              |                  |                  |   |       |

#### HAE ASIOINTIROOLIA

Hae organisaatiota virallisella nimellä tai y-tunnuksella

Y-tunnus tai virallinen nimi \*

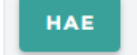

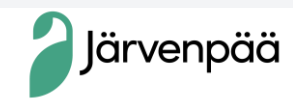

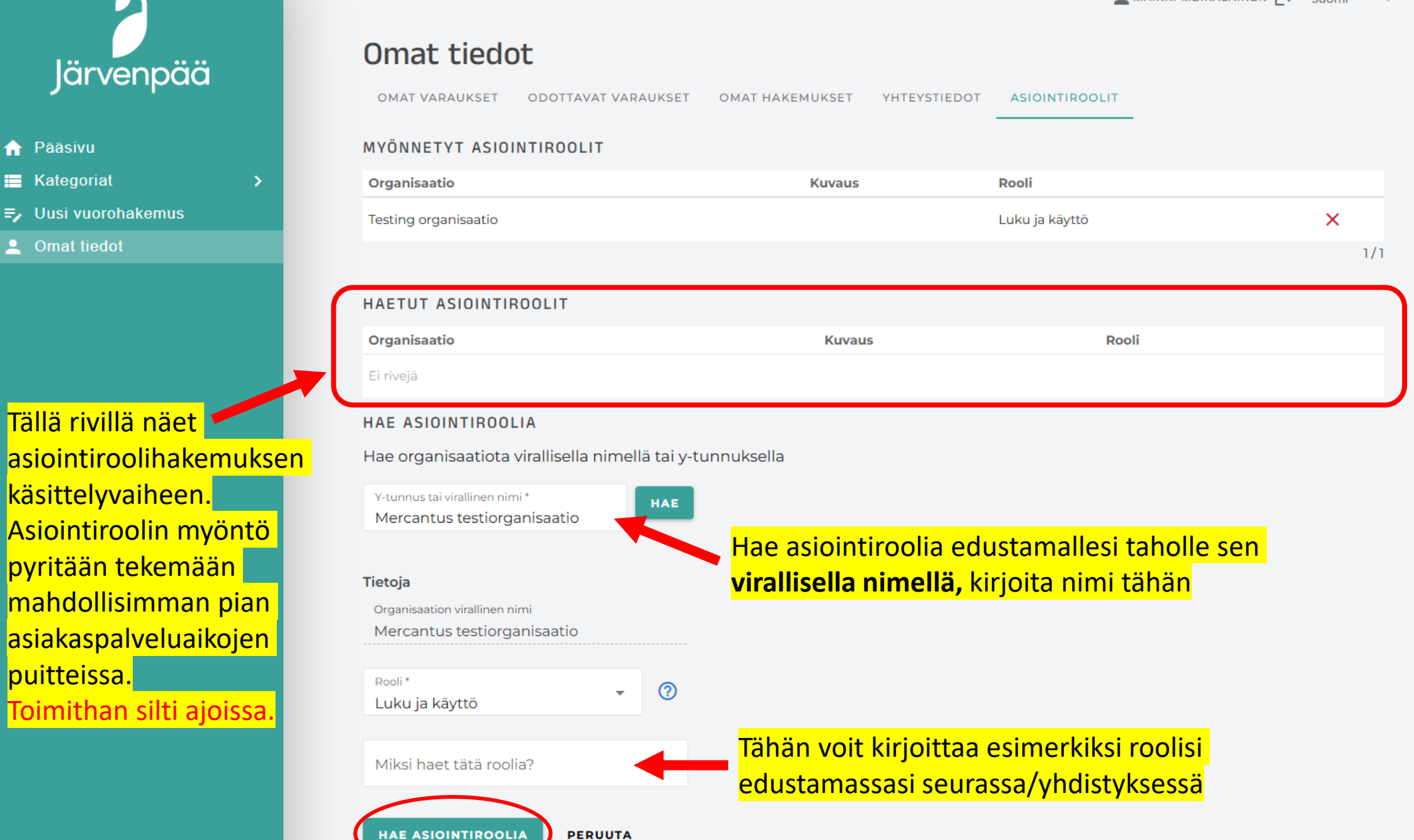

PERUUTA

 $\widehat{\mathbf{h}}$ 

## Vakiovuorojen hakuvaiheet karkeasti

- Kun sinulle on myönnetty asiointirooli edustamallesi taholle, pääset tekemään vakiovuorohakemuksen.
- Vakiovuoroja haetaan **hakukausien** kautta.

### Näin etenet vuorohaussa hakukauden kautta:

Klikkaa sivupalkista "Uusi vuorohakemus"

- → Valitse haluamasi hakukausi listaukselta (esim. Seuratalon vakiovuorot 2025-26)
- → Valitse tai hae tila (esim. Seuratalo), johon haluat vuorohakemuksen tehdä.
   Voit valita vain yhden kohteen / hakemus.
- → Jatka hakemuksen täyttöön rullaamalla sivua alaspäin.

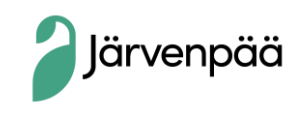

|   | )<br>Järvenpää                                                                                                    | VAR                                   | KIOVUORO KAUDELLE Y        |        | VOIN HAKU                      |                  |                       |                      |                 |
|---|----------------------------------------------------------------------------------------------------|---------------------------------------|----------------------------|--------|--------------------------------|------------------|-----------------------|----------------------|-----------------|
| ♠ | Pääsivu                                                                                                    | * VA                                  | LITSE KAUSI 🗸              |        |                                |                  |                       |                      | PIILOTA 🔨       |
|   | Kategoriat >                                                                                                    |                                       | Kausi                      | н      | lakuaika alkaa                 | Hakuaika päättyy | Kuvaus                | Kausi alkaa          | Kausi päättyy   |
|   | Uusi vuorohakemus                                                                                                    |                                       | Vakiovuorot - Kentät ja al | ueet 2 | 1.11.2024 0:00                 | 21.12.2024 0:00  | Asiakkaalle näkyvä ku | Ivaus. 1.4.2025 0:00 | 31.12.2025 0:00 |
| - | Omat tiedot                                                                                                    | * VALITSE KOHDE HAKEMUKSEEN PIILOTA A |                            |        |                                |                  |                       |                      |                 |
|   | <ul> <li>Mikä tahansa käyttötarkoitukseen soveltuva kohde käy.</li> <li>Q Hae nimen, alueen, paikan tyypin tai käyttötarkoituksen mukaan.</li> </ul> |                                       |                            |        |                                |                  |                       |                      |                 |
|   |                                                                                                    |                                       |                            |        |                                |                  |                       |                      |                 |
|   |                                                                                                    |                                       | Kohde                      | Info   | Alue                           | Туурр            | i Käy                 | yttö                 |                 |
|   |                                                                                                    |                                       | Ainolan kenttä, koko       |        | Ainolan nurm<br>(Poikkitie 91) | ikenttä yy Nur   | mikentät              | Voit valita va       | in yhdon kol    |
|   |                                                                                                    |                                       | Ainolan kenttä, lohko 1    | 6      | Ainolan nurm<br>(Poikkitie 91) | ikenttä yy Nur   | mikentät              | VUIL VAIILA Va       | ini ynden Kor   |

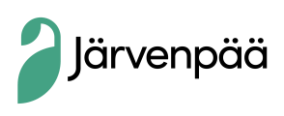

## Hakulomakkeen täytettävät kohdat

### Ikäjakauma

• Ilmoita tässä käyttäjäryhmän pääasiallinen ikähaarukka (yli puolet osallistujista). Tätä voi muokata myöhemmin.

### Arvio eri osallistujien yhteismäärästä

- Arvioi keskimääräinen osallistujamäärä per kokoontumiskerta.
- Jos haet pitkää vuoroa, joka jaetaan ryhmien kesken, arvioi yksittäisen harjoitusryhmän keskimääräinen osallistujamäärä/kerta.

### Millaiseen käyttöön?

• Kun haet Seuratalon vuoroa, voit valita esimerkiksi "Harrastustoiminta" tai "Senioritoiminta"

Hyödynnä Hakemusteksti-kohtaa vuoron ehtojen ja joustojen tarkentamiseen, esimerkiksi:

- "Meille sopii tähän tarpeeseen myös muut viikonpäivät."
- "Vuoro voi toteutua myös muina viikonpäivinä, paitsi ei torstaina."

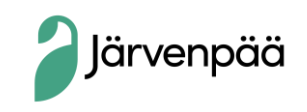

### Jos haluat useamman perättäisen vuoron,

hae niin pitkää vuoroa kuin tarvitsette ja ilmoita hakemuksen lisätiedoissa/hakemustekstissä kuinka monelle ryhmälle vuoro jakautuu.

• Ryhmien tarkat tiedot tulee ilmoittaa ennen vuoron alkua.

Jos haluat tehdä Seuratalolle **useamman varauksen eri viikonpäiville**, käytä samaa hakulomaketta, mutta tee kullekin päivälle oma toive klikkaamalla *"uusi vuorotoive".* 

Voit määrittää vuorolle **aikahaarukan,** jonka aikana vuoron on toteuduttava.

Vakiovuoron hakukausi mitoittaa vuoron **automaattisesti koko kaudelle**. **Ilmoita hakemustekstissä tai** vuorotoiveen lisätiedoissa, jos vuorojen alku- ja loppupäivämäärät poikkeavat kauden päivämääristä.

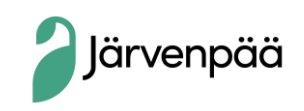

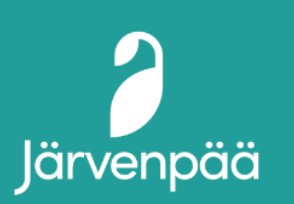

| $\mathbf{\hat{n}}$ | Pääsivu |  |
|--------------------|---------|--|
|                    |         |  |

- Kategoriat
- ➡ Uusi vuorohakemus
- Omat tiedot

### Hakijan tiedot

Hae yksityishenkilönä tai jonkin tahon puolesta. Käytössäsi olevat asiointiroolit s<mark>Valitse hakija -kenttään **asiointirooli** vielä ole, täydennä haluamasi hakijatahon tiedot. Mahdollinen laskutus kohdist</mark>

#### Valitse \*

#### Pakollinen tieto

#### Omat tiedot: Nordea Demo

Tarkista ja tarvittaessa täydennä omat yhteystietosi.

(yrityksen, organisaation, yhteisön nimi näkyy asiointiroolina) kun haluat jättää hakemuksen toisen tahon nimissä. Jos valitset itsesi, haet vuoroa yksityishenkilönä.

| Sähköposti *                                                                      |   | Puhelinnumero *                                           |  |  |  |
|-----------------------------------------------------------------------------------|---|-----------------------------------------------------------|--|--|--|
| Anna yhteystiedot joihin haluat vahvistukset ja ilmoitukset vuorohakuun liittyen. |   |                                                           |  |  |  |
|                                                                                   |   |                                                           |  |  |  |
| Tietoja hakemukselle                                                              |   |                                                           |  |  |  |
| Asiakastyyppi *                                                                   | - | Hakemusteksti                                             |  |  |  |
| Pakollinen tieto                                                                  |   | Huomioitavia asioita ja lisätietoja hakemukseen liittyen. |  |  |  |
| Ikäjakauma *                                                                      | - | Tietoa vuorohakemukseen                                   |  |  |  |
|                                                                                   |   | Tähän lisätiedot ja huomiot vuorotoiveeseen liittyen.     |  |  |  |
| Arvio eri osallistujien yhteismäärästä 👩                                          |   |                                                           |  |  |  |

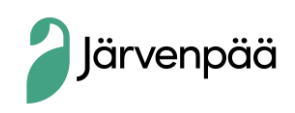

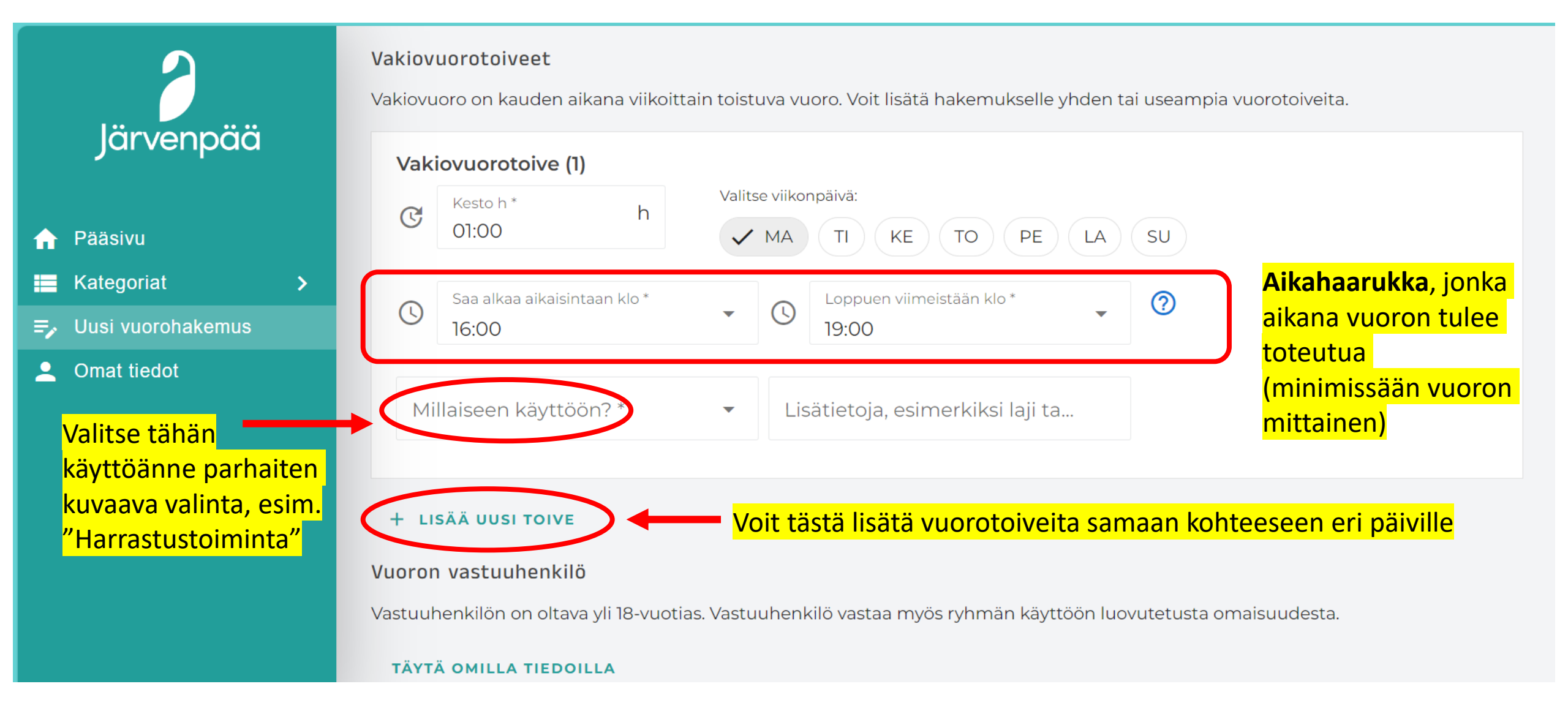

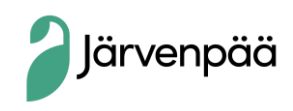

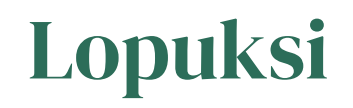

- Määritä vuoron vastuuhenkilö, joka asian mukaisesti vastaa vuorosta ja johon ollaan yhteydessä vuoroon liittyen.
   Vastuuhenkilöä voi muuttaa vuoron vastaanottovaiheessa.
- Klikkaa "Lähetä hakemus" → hakemus siirtyy "Omat tiedot "-osioon, josta pääset muun muassa tarkistamaan sen käsittelytilan.

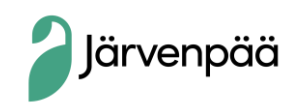

#### Vuoron vastuuhenkilö

Vastuuhenkilön on oltava yli 18-vuotias. Vastuuhenkilö vastaa myös ryhmän käyttöön luovutetusta omaisuudesta.

#### TÄYTÄ OMILLA TIEDOILLA

| Etunimi *                                     | Sukunimi *       | Katuosoite *                                                               |
|-----------------------------------------------|------------------|----------------------------------------------------------------------------|
| Pakollinen tieto                              | Pakollinen tieto | Pakollinen tieto                                                           |
| Puhelinnumero*                                |                  | Postinumero *                                                              |
| Pakollinen tieto                              |                  | Pakollinen tieto                                                           |
| Sähköposti *                                  |                  | Postitoimipaik <mark>Vastuuhenkilöksi tulee ilmoittaa</mark>               |
| Pakollinen tieto                              |                  | Pakollinen tieto vuorosta vastaava henkilö, joka ei                        |
| Lue käyttöehdot                               |                  | välttämättä ole sama kuin vuoron<br>bakija. Tätä tietee vei muuttae vuoron |
| Olen lukenut ja hyväksyn palvelun käyttöehdot |                  | vastaanottovaiheessa.                                                      |

Lähetä hakemus Kun hakemus on valmis, klikkaa tätä

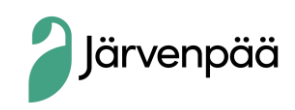

Järvenpää

Pääsivu

Kategoriat

Omat tiedot

=, Uusi vuorohakemus

Hakemus siirtyy

"Omat tiedot" -

osioon

lähetyksen jälkeen

 $\widehat{\mathbf{n}}$ 

## Tukea vakiovuorojen hakuun

Ensisijaisesti sähköpostitse anne.honkanen@jarvenpaa.fi tai info@jarvenpaa.fi

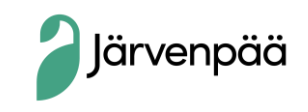